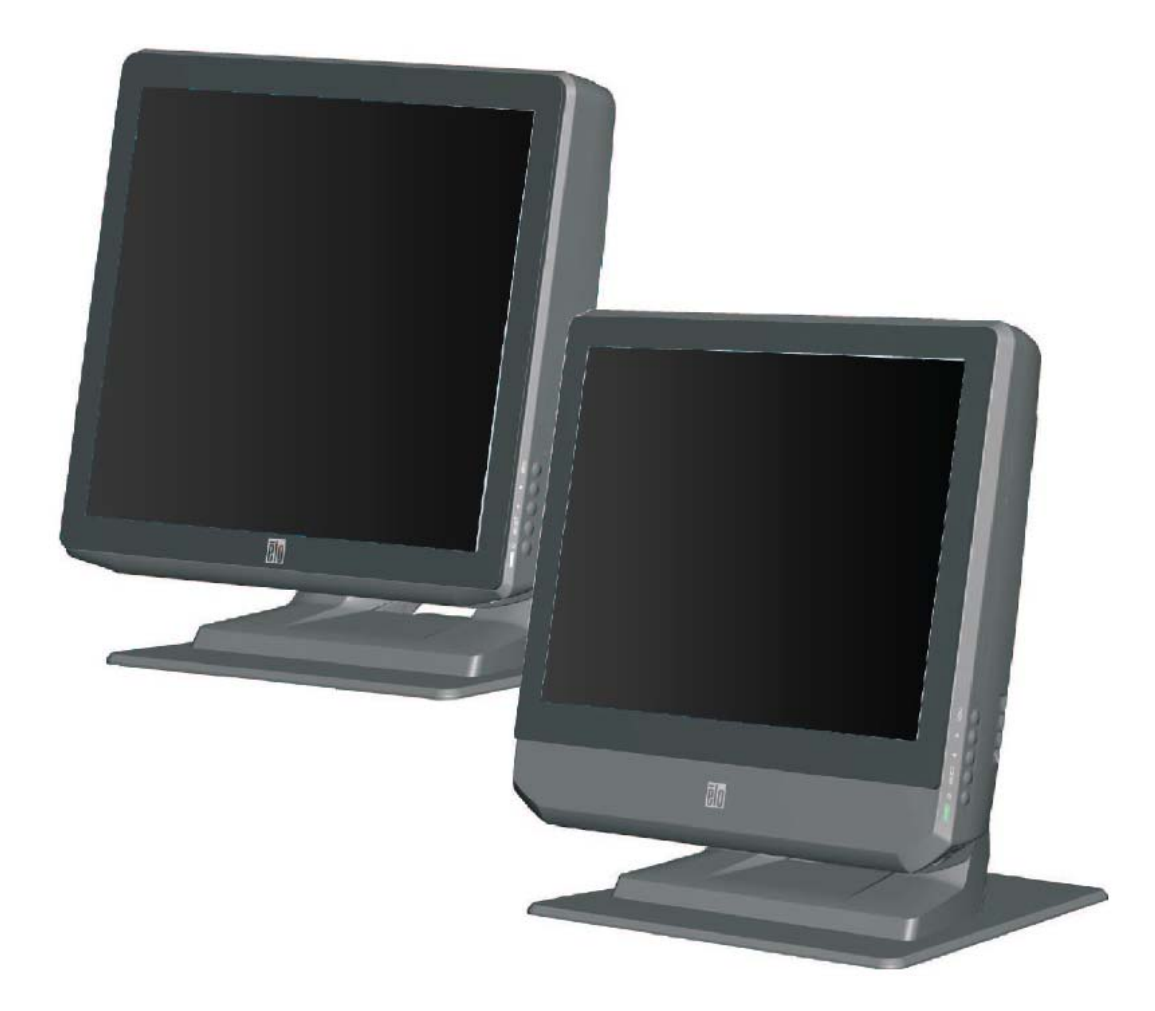

# Touchcomputer der Serie B, Rev. B

# Bedienungsanleitung

AiO-Multifunktion-Touchcomputer der Serie B

[15-Zoll- und 17-Zoll-Modell abgebildet]

# Elo Touch Solutions Touchcomputer der Serie B, Rev. B Bedienungsanleitung

Multifunktion-Touchcomputer

Revision A SW 602037

1-800-ELOTOUCH (1-800-356-8682) www.elotouch.com

#### Copyright © 2013 Elo Touch Solutions, Inc. Alle Rechte vorbehalten.

Diese Veröffentlichung oder ein Teil derselben darf ohne vorherige schriftliche Genehmigung durch Elo Touch Solutions, Inc. weder reproduziert, übertragen, umgeschrieben, auf einem Abrufsystem gespeichert oder in eine andere Sprache oder Computersprache übersetzt werden, in welcher Form und mit welchen Methoden auch immer. Dies gilt insbesondere für elektronische, magnetische, optische, chemische, manuelle oder anderweitige Methoden.

#### Ausschlussklausel

Änderungen der in diesem Dokument enthaltenen Informationen sind vorbehalten. Elo Touch Solutions, Inc. und verbundene Unternehmen (zusammen "Elo") gewähren keine Zusicherungen und Garantien für den Inhalt und lehnen ausdrücklich jegliche stillschweigende Garantie einer marktgängigen Qualität und Eignung für einen bestimmten Zweck ab. Elo behält sich das Recht vor, diese Veröffentlichung zu überarbeiten und gelegentlich Änderungen an dem Inhalt vorzunehmen, ohne dass daraus eine Verpflichtung für Elo erwächst, jemanden über eine solche Überarbeitung oder Änderung zu informieren.

#### Erwähnte Marken

AccuTouch, CarrollTouch, IntelliTouch, iTouch, Elo (Logo), Elo TouchSystems (Logo), und Elo Touch Solutions (Logo) sind Marken von Elo und den verbundenen Unternehmen. Windows ist eine Marke der Microsoft Corporation. Andere hier verwendete Produktbezeichnungen sind möglicherweise Marken oder eingetragenen Marken der jeweiligen Unternehmen. Elo beansprucht, abgesehen von den eigenen Marken, keinerlei Rechte an Marken.

# Inhaltsverzeichnis

| Kapitel 1:       | Setup                             | 1  |
|------------------|-----------------------------------|----|
| Auspacken des    | Touchmonitors                     | 1  |
| Einstellen des I | Displays                          | 2  |
| Kalibrierung de  | es Touchscreens                   | 2  |
| Befestigen des   | Sockels                           |    |
| Kapitel 2:       | Betrieb                           | 4  |
| Bedienelement    | e                                 | 5  |
| LED-Funktiona    | alität                            | 5  |
| Anschlusstafel   | für Ein- und Ausgänge             | 6  |
| RAID             |                                   | 7  |
| Konfiguration of | des Betriebssystems               | 9  |
| Wiederherstellu  | ung des Betriebssystems           |    |
| Kapitel 3:       | Optionen und Erweiterungen        | 25 |
| Installation opt | ionaler Peripheriegeräte/Upgrades |    |
| Magnetstreifen   | leser (MSR)                       |    |
| Kundenanzeige    | e (2 x 20 VFD)                    |    |
| Kundenanzeige    | e (0700L 7-Zoll-LCD-Monitor)      |    |
| Fingerabdruckl   | eser (FPR)                        |    |
| Wireless-Adapt   | ter                               |    |
| Zweites Festpla  | attenlaufwerk                     |    |
| Upgrade für zw   | veiten Speicher                   |    |
| Elo POS-Demo     | osoftware                         |    |
| Kapitel 4:       | Sicherheit und Wartung            | 33 |
| Sicherheit       |                                   |    |
| Pflege und Han   | ndhabung                          | 34 |
| Kapitel 5:       | Technischer Support               |    |
| Technische Hil   | fe                                |    |
| Gesetzliche      | e Vorschriften                    |    |
| Garantie         |                                   | 42 |

#### KAPITEL

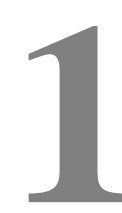

# SETUP

In diesem Kapitel wird erklärt, wie Sie Ihren Touchcomputer einstellen und testen. Informationen zu möglichen Peripherieoptionen finden Sie in Kapitel 3 "Optionen und Erweiterungen".

# Auspacken des Touchmonitors

Überprüfen Sie, ob alle im Folgenden aufgeführten Teile vorhanden und in gutem Zustand sind:

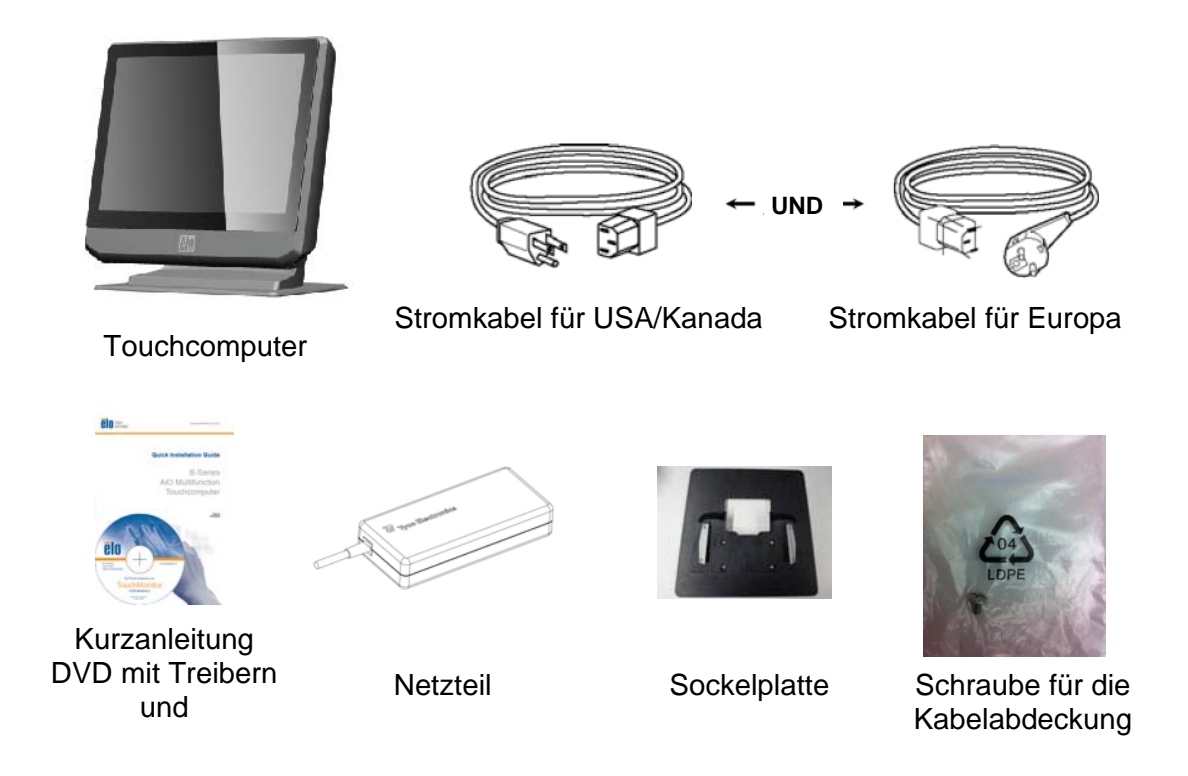

Der Bildschirm kann wie nachstehend abgebildet zwischen 0 und 70 Grad verstellt werden.

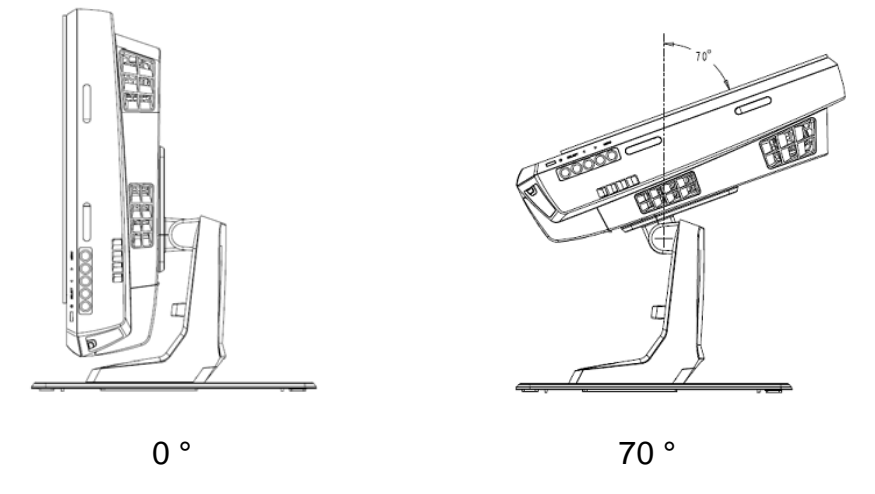

**ACHTUNG:** Halten Sie den Monitor während der Ausrichtung am Sockel fest, damit er nicht umkippt oder herunterfällt.

# Kalibrierung des Touchscreens

Der Touchscreen wurde vom Hersteller für die korrekte Reaktion auf eine Berührung vorkalibriert.

Muss aus irgendeinem Grund der Touchscreen erneut kalibriert werden, klicken Sie unter Windows XP mit der rechten Maustaste auf das Elo-Symbol in der Taskleiste und anschließend auf "**Align**" (Ausrichten). Unter Windows 7 doppelklicken Sie dazu auf die Verknüpfung "Elo Alignment" auf dem Desktop des Computers.

Das Kalibrierungsprogramm wird gestartet. Das nachstehend gezeigte Fenster öffnet sich. Folgen Sie den Anweisungen zur Kalibrierung des Touchscreens.

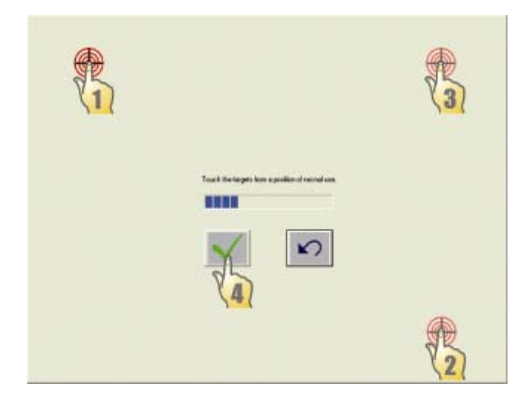

#### Befestigen des Sockels

1)

Vor dem Aufstellen des B-Series Touchcomputers muss die Sockelplatte abgenommen und auf einer ebenen Oberfläche befestigt werden. Mit den vier vorgebohrten Löchern kann die Sockelplatte von der Unterseite der Montageoberfläche aus wie unten abgebildet festgeschraubt werden, bevor der Touchcomputer wieder am Sockel befestigt wird. Diese Löcher entsprechen den Maßen von metrischen Schrauben der ISO-Größe M6. Solche Schrauben sind nicht im Lieferumfang enthalten. Die nachstehende Abbildung zeigt Ihnen die Position der Schraublöcher. Alle Abmessungen sind in Millimeter angegeben.

Aufstelldiagramm

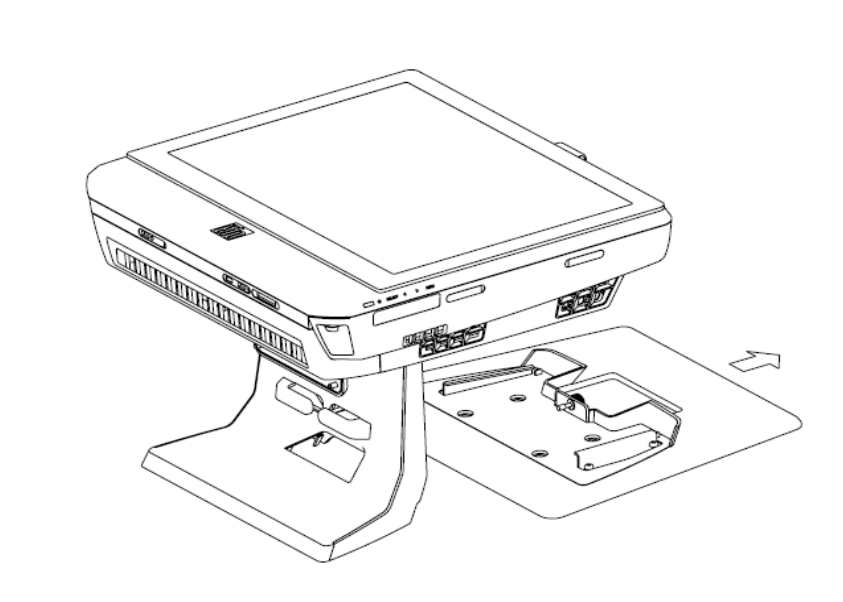

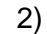

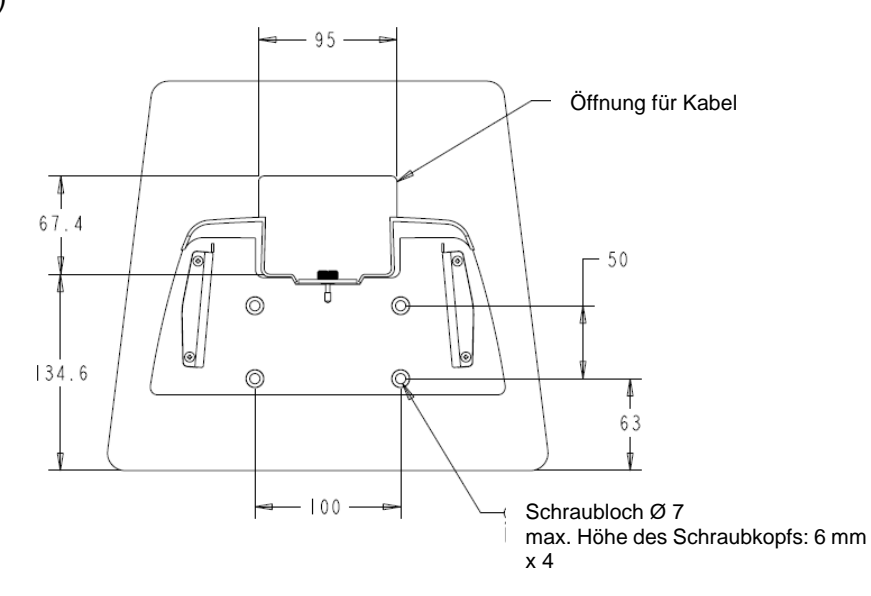

#### KAPITEL

# 2

## BETRIEB

Dieses Kapitel beschreibt die Verwendung der Bedienelemente, der Anschlusstafel für Ein- und Ausgänge und anderer besonderer Funktionen des Elo Touchcomputers.

Alle über das OSD und an der Lautstärke vorgenommenen Änderungen werden automatisch gespeichert. Die Anwendereinstellungen bleiben auch nach dem Abschalten oder einem Stromausfall erhalten.

# Bedienelemente

| ò        |                                | Mithilfe der Bediene<br>(von oben nach unt                                                                                                    | elemente können Sie die folgenden Einstellungen regulieren<br>en): |
|----------|--------------------------------|----------------------------------------------------------------------------------------------------|--------------------------------------------------------------------|
|          |                                | Funktion                                                                                                    | Beschreibung                                                       |
| ÷        |                                | Helligkeit +                                                                                                    | Erhöht die Helligkeit.                                             |
| #))      |                                | Helligkeit -                                                                                                    | Reduziert die Helligkeit.                                          |
| <b>G</b> |                                | Lautstärke +                                                                                                    | Erhöht die Lautstärke des internen Lautsprechers.                  |
|          | Ð                              | Lautstärke -                                                                                                    | Reduziert die Lautstärke des internen Lautsprechers.               |
| Ð        |                                | Strom                                                                                                    | Schaltet das System ein/aus.                                       |
|          | Sperrung der<br>Bedienelemente | Halten Sie die Tasten "Helligkeit +" und "Helligkeit -" gleichzeitig 3<br>Sekunden lang gedrückt. Wiederholen Sie diesen Schritt, um die<br>Sperrung wieder aufzuheben. |                                                                    |

# LED-Funktionalität

Der Sockel der Serie B verfügt über eine LED, die den Status des Touchcomputers anzeigt. Die nachstehende Tabelle zeigt den LED-Status und die entsprechende Farbe an.

| LED-Farbe für den<br>Beobachter | Status                                                      |
|---------------------------------|-------------------------------------------------------------|
| aus                             | keine Stromaufnahme — ausgeschaltet                         |
| rot                             | Eingangsstrom vorhanden – ausgeschaltet oder<br>Ruhezustand |
| orange                          | Eingangsstrom vorhanden — Standby                           |
| grünes Blinken                  | Eingangsstrom vorhanden — wartet auf Eingabe                |
| grün                            | Eingangsstrom vorhanden — Gerät in Betrieb                  |

# Anschlusstafel für Ein- und Ausgänge

Für den Zugriff auf die E-/A-Anschlüsse öffnen Sie die Kabelabdeckung unten am Gerät. Eine Sicherungsschraube ist im Lieferumfang enthalten, mit der Sie die Kabelabdeckung sicher am Touchcomputer befestigen können. Im Folgenden werden die E/A-Anschlüsse nach Modell gruppiert beschrieben:

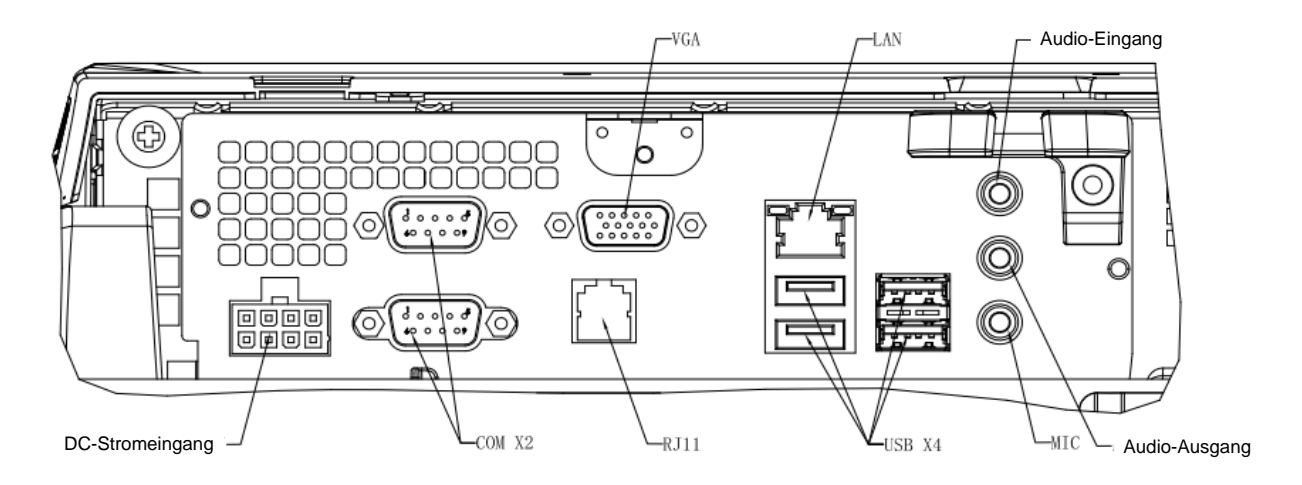

B2-/B3-Modelle

**Hinweis:** Die seriellen DB9-Ports (COM) sind standardmäßig als COM1 und COM2 konfiguriert (von oben nach unten).

**Hinweis:** Als Vorsichtsmaßnahme sollte die Kabelabdeckung bei eingeschaltetem Gerät immer befestigt sein.

# RAID

Die in die B3-Modelle integrierte RAID-Lösung bietet Kunden, die zusätzliche Performance oder Speicherkapazitäten benötigen, weitere Kostenvorteile. Das integrierte RAID-System besteht aus zwei Komponenten:

- Integriertes Striping (IS) mit Raid-0-Funktionen
- Integrierte Spiegelung (IM, integrated mirroring) mit Raid-1-Funktionen

#### **Einrichtung der RAID-Konfiguration**

**WICHTIG!** Bei der Einrichtung von RAID 0 oder RAID 1 werden alle Daten gelöscht. Der Anwender ist für die Sicherung aller Dateien verantwortlich. Elo Touch Solutions übernimmt keine Haftung für verlorene Daten oder Software. Erstellen Sie Wiederherstellungs-DVDs, bevor Sie die folgenden Schritte ausführen. Die ISO-Dateien (Images) dieser DVDs finden Sie im Ordner "**Recovery DVD ISO Files**" (ISO-Dateien für die Wiederherstellungs-DVD) auf dem Desktop des Systems. Im Abschnitt "Wiederherstellung des Betriebssystems" dieser Bedienungsanleitung finden Sie zusätzliche Informationen zu diesem Thema.

- 1. Schalten Sie das System vollständig ab.
- 2. Fahren Sie das System hoch.
- **3.** Wenn der unten abgebildete Elo Begrüßungsbildschirm angezeigt wird, drücken Sie wiederholt die **ENTF**-Taste, um das BIOS-Setup aufzurufen.

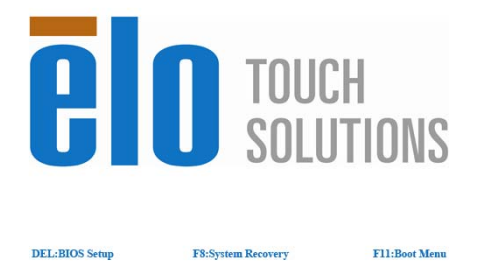

- 4. Gehen Sie zu Erweitert > SATA-Konfiguration.
- Wählen Sie unter RAID-Modusauswahl die gewünschte RAID-Konfiguration (Hinweis: Wenn Sie den RAID-Modus von RAID 0 auf RAID 1 oder von RAID 1 auf RAID 0 ändern möchten, müssen Sie zuerst den RAID-Modus löschen (Clear), diese Einstellung speichern und den Computer zuerst herunter- und anschließend wieder

hochfahren. Gehen Sie dann wieder in die BIOS-Einstellungen, um den neuen RAID-Modus einzustellen.)

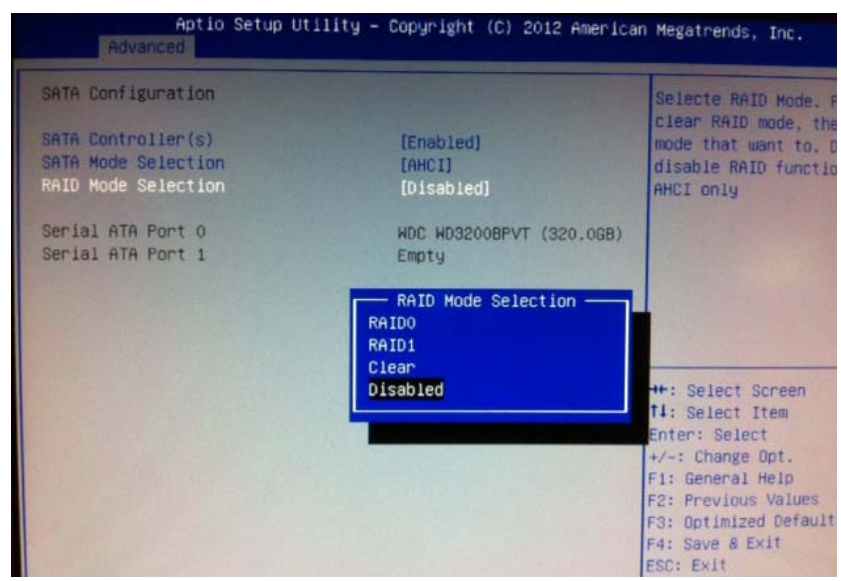

- 6. Drücken Sie F4, um die Einstellungen zu speichern und den Computer neu zu starten.
- Zur Verwaltung der RAID-Konfiguration sollten Sie die HW RAID Manager Utility unter C:\EloTouchSolutions\System\RAID\ installieren. N\u00e4heres hierzu finden Sie im Benutzerhandbuch zum HW RAID Manager im gleichen Ordner.

# Konfiguration des Betriebssystems

Die Erstkonfiguration des Betriebssystems erfordert etwa 5 bis 10 Minuten. Weitere Zeit kann je nach Hardware-Konfigurationen des Touchcomputers und der damit verbundenen Geräte erforderlich sein.

Um das Microsoft® Windows®-Betriebssystem für den Touchcomputer einzustellen, schalten Sie diesen über seinen Stromschalter ein und folgen Sie den Anweisungen auf dem Bildschirm.

#### Sprachauswahl (nur Windows XP)

Microsoft Windows® verwendet in Menüs und Dialogfenstern Englisch als Standardsprache. Sie können aber die von Ihnen gewünschte Sprache auf dem unten abgebildeten Bildschirm einstellen.

Hinweis: Wenn Sie die Sprache nach dem ersten Setup ändern möchten, führen Sie die Schritte 1-2 durch, um den unten abgebildeten Bildschirm aufzurufen:

- 1. Klicken Sie auf dem Desktop auf Start > Systemsteuerung.
- 2. Wählen Sie in der Systemsteuerung "Regions- und Sprachoptionen".

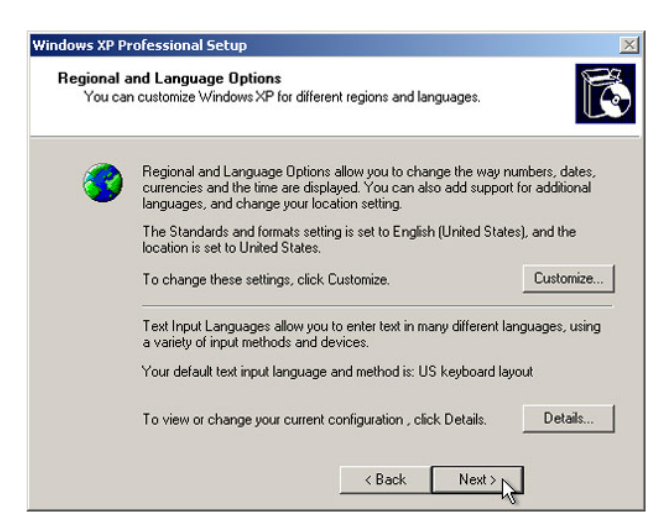

3. Klicken Sie auf **Anpassen**. Das Fenster für Regions- und Sprachoptionen öffnet sich. Hier wählen Sie die Registerkarte **Sprachen**.

| egional and Language Options       |                                  |                                          |                     |
|------------------------------------|----------------------------------|------------------------------------------|---------------------|
| Regional Options                   | Languages                        | Advanced                                 |                     |
| - Text services a                  | nd input langu                   | ages                                     |                     |
| To view or cha<br>text, click Deta | nge the langu<br>ils.            | ages and methods you (                   | can use to enter    |
|                                    |                                  |                                          | Details             |
| - Supplemental la                  | anguage supp                     | ort                                      |                     |
| Most languages<br>select the appro | s are installed<br>opriate check | by default. To install add<br>box below. | ditional languages, |
| Install files                      | for complex s                    | cript and right-to-left lang             | guages (including   |
| 🛃 Install files                    | for East Asian                   | languages                                |                     |
| - F                                |                                  |                                          |                     |
| 0                                  |                                  |                                          |                     |
|                                    |                                  |                                          |                     |
|                                    |                                  |                                          |                     |
|                                    |                                  |                                          |                     |
|                                    |                                  |                                          |                     |
|                                    |                                  |                                          |                     |
|                                    |                                  |                                          |                     |
|                                    | [                                | OK Can                                   |                     |

- 4. Markieren Sie gegebenenfalls die Kontrollkästchen für "Dateien für Sprachen mit komplexen Schriftzeichen und Zeichen mit Rechts-nach-links Schreibrichtung installieren " und "Dateien für ostasiatische Sprachen installieren".
- 5. Wählen Sie die Registerkarte Ländereinstellungen.
- 6. Wählen Sie die gewünschte Sprache in der Dropdownliste im Bereich "Standards und Formate".

| Regional and Language Options                                                                                                    | × |
|----------------------------------------------------------------------------------------------------|---|
| Regional Options Languages Advanced                                                                                                    |   |
| CStandards and formats                                                                                                    |   |
| This option affects how some programs format numbers, currencies,<br>dates, and time.                                                                                                    |   |
| Select an item to match its preferences, or click Customize to choose<br>your own formats:                                                                                                    |   |
| English (United States)                                                                                                    |   |
| Spanish (Bolivia) Spanish (Chile) Spanish (Colmbia) Spanish (Costa Rica) Spanish (Costa Rica) Spanish (Ecuador) Spanish (Ecuador) Spanish (Ecuador) Spanish (Honduras) Spanish (Honduras) Spanish (Horagua) Spanish (Paraguay) Spanish (Paraguay) |   |
| Spanish (Spain)<br>Spanish (Uruguay)<br>Spanish (Venezuela)<br>Swahili<br>Swedish<br>Swedish (Finland)                                                                                                    |   |
| Tswana el Apply                                                                                                    |   |
| Ukrainian                                                                                                    | _ |
| Uzbek (Cyrillic)                                                                                                    |   |
| Welsh                                                                                                    |   |
| Xhosa<br>Zulu                                                                                                    |   |

- 7. Klicken Sie auf Übernehmen.
- 8. Wählen Sie im Bereich "Standorte" Ihren eigenen Standort in der Dropdownliste.

| Regi  | Peru                                         | >    |     |
|-------|----------------------------------------------|------|-----|
| 10-61 | Philippines                                  |      | کار |
| Ber   | Pitcaim Islands                              |      |     |
| Tics  | Poland                                       |      | _   |
| 1 - 5 | Portugal<br>Duorte Dise                      |      | -   |
|       | Datar                                        |      |     |
|       | Beunion VT                                   |      |     |
|       | Bomania                                      |      |     |
|       | Rota Island                                  |      |     |
|       | Bussia                                       |      |     |
|       | Rwanda                                       |      |     |
|       | Saipan                                       |      |     |
|       | Samoa                                        |      |     |
|       | San Marino                                   |      |     |
|       | São Tomé and Príncipe                        |      |     |
|       | Saudi Arabia                                 |      |     |
|       | Senegal                                      |      |     |
|       | Serbia and Montenegro                        |      |     |
|       | Seychelles                                   |      |     |
|       | Sierra Leone                                 | -    |     |
|       | Singapore                                    | =    |     |
|       | Slovakla                                     | -    |     |
|       | Silveriid<br>Selemen Islanda                 | -    |     |
|       | Somalia                                      |      |     |
| 1     | South Africa                                 |      |     |
|       | South Georgia and the South Sandwich Islands |      |     |
|       | Spain                                        |      |     |
|       | Sri Lanka                                    | ~    |     |
|       | United States                                | ~    |     |
|       |                                              |      |     |
|       |                                              |      | ~   |
|       |                                              | _    |     |
|       | OK Cancel A                                  | pply |     |

9. Klicken Sie auf **OK**.

#### Auswahl der Zeitzone (nur Windows XP)

Sobald das folgende Fenster erscheint, können Sie Ihre Zeitzone, das Datum und die Uhr des Touchcomputers einstellen.

| Date & 1  | lime                                                      |
|-----------|-----------------------------------------------------------|
| 122       | Thursday , February 16, 2006 👻 6:41:48 PM                 |
| ~         |                                                           |
|           |                                                           |
| - Time Zo | ne                                                        |
|           | (GMT-05:00) Eastern Time (US & Canada)                    |
|           | 🔽 Automatically a first shade for dealists and in sharess |
|           | Automatically adjust clock for daylight saving changes    |

Klicken Sie anschließend zum Abschluss auf **Weiter**. Das Windows-Setupprogramm schließt die Installation des Betriebssystems auf dem Touchcomputer ab.

#### Einbettung der Sprachen (nur Windows 7)

Windows 7 Professional lässt nur den Gebrauch jeweils einer Sprache zu. Mit der Elo Touch Solutions Funktion zur Spracheinbettung können Sie jedoch gegebenenfalls Ihre Sprachvoreinstellung ändern. Englisch ist als Standardsprache vorgegeben; Sie können aber die von Ihnen gewünschte Sprache auswählen.

- 1. Schalten Sie das System vollständig ab.
- 2. Fahren Sie das System hoch.
- 3. Wenn der unten abgebildete Elo Begrüßungsbildschirm angezeigt wird, drücken Sie wiederholt die Taste **F8**, um den Windows Boot-Manager aufzurufen.

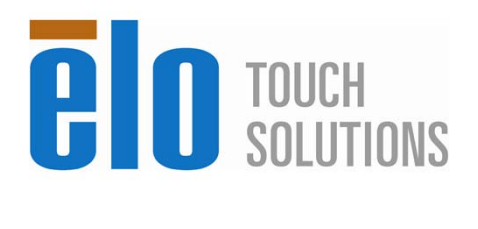

F8:System Recovery

4. Wählen Sie Repair Your Computer (Computer reparieren).

F11:Boot Menu

5. Das folgende Fenster wird angezeigt:

DEL:BIOS Setup

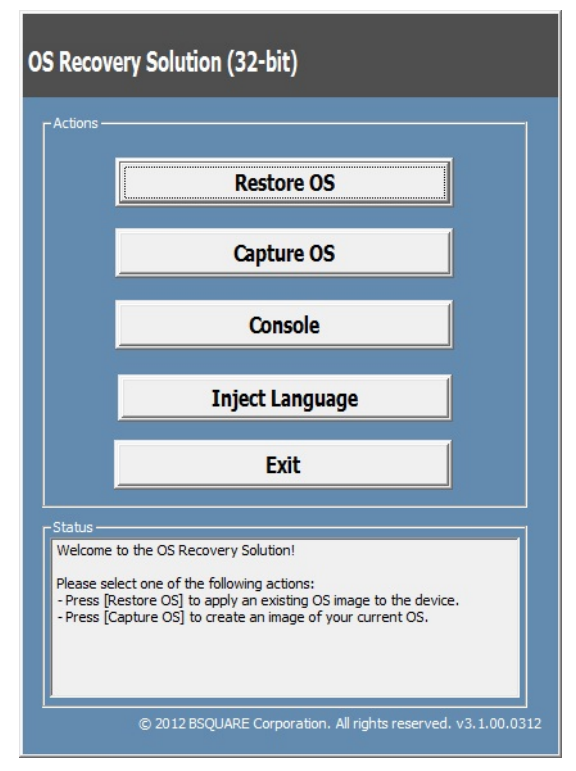

6. Wählen Sie Inject Language (Sprache einbetten); das folgende Fenster erscheint:

| OS Recovery Solution (32-bit)<br>Inject Language |                                                      |
|--------------------------------------------------|------------------------------------------------------|
| Select Language to Inject       Arabic (AR)      | Selected Language<br>Arabic (AR)<br>Injected Lanuage |
|                                                  | Inject Selected Language                             |
|                                                  | Show Injected Languages                              |
|                                                  | Cancel                                               |

- **6.** Klicken Sie auf den Pfeil der Dropdown-Liste und wählen Sie die gewünschte Sprache aus.
- 7. Klicken Sie auf Inject Selected Language (Ausgewählte Sprache einbetten).
- 8. Verwenden Sie, während dieser Vorgang ausgeführt wird, weder die Tastatur noch die Maus, da dies zu einem Fehler bei der Spracheinbettung führen kann.

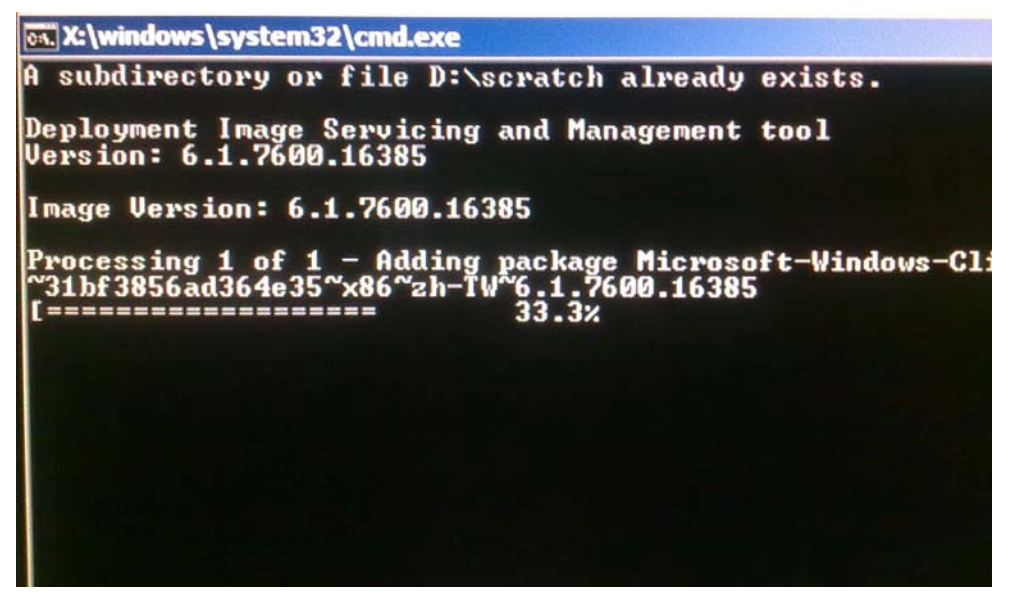

**9.** Nachdem das Sprachpaket ordnungsgemäß installiert worden ist, drücken Sie eine beliebige Taste, um dieses Fenster zu schließen.

- Die von Ihnen gewählte Sprache sollte sowohl unter "Selected Language" (Gewählte Sprache) als auch "Injected Language" (Eingebettete Sprache) angezeigt werden.
- 11. Klicken Sie auf Cancel → Exit (Abbrechen Beenden). Das System führt einen Neustart durch. Bei der Anmeldung beim Windows 7 Betriebssystem sollte jetzt die neue Benutzeroberflächensprache verwendet werden.

#### Auswahl der Region (nur Windows 7)

Wenn das folgende Fenster angezeigt wird, können Sie Land/Region, Zeit und Währung sowie Tastaturlayout des Touchcomputers auswählen.

| Ge a Set Up | Windows                                |                                        |                      |
|-------------|----------------------------------------|----------------------------------------|----------------------|
|             | 🍠 Wind                                 | 10WS.7 Professional                    |                      |
|             | Country or region:                     | United States                          | •                    |
|             | Time and currency:<br>Keyboard layout: | English (United States)<br>US          | •                    |
|             |                                        |                                        |                      |
| C           |                                        | Copyright © 2009 Microsoft Corporation | All rights reserved. |

Klicken Sie anschließend auf Weiter.

#### Eingabe des Computernamens (nur Windows 7)

Im daraufhin angezeigten Fenster können Sie einen Computernamen für Ihren Touchcomputer eingeben.

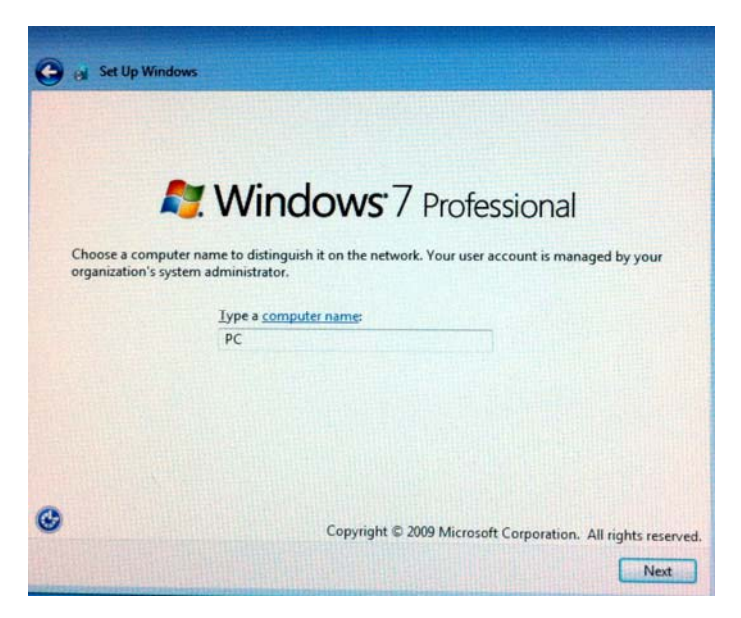

Klicken Sie anschließend auf Weiter.

#### Auswahl der Aktualisierungsoptionen (nur Windows 7)

Im daraufhin angezeigten Fenster können Sie die Aktualisierungsoptionen für Ihren Touchcomputer auswählen. Im Normalfall sollten Sie **Empfohlene Einstellungen verwenden** als Standardoption auswählen.

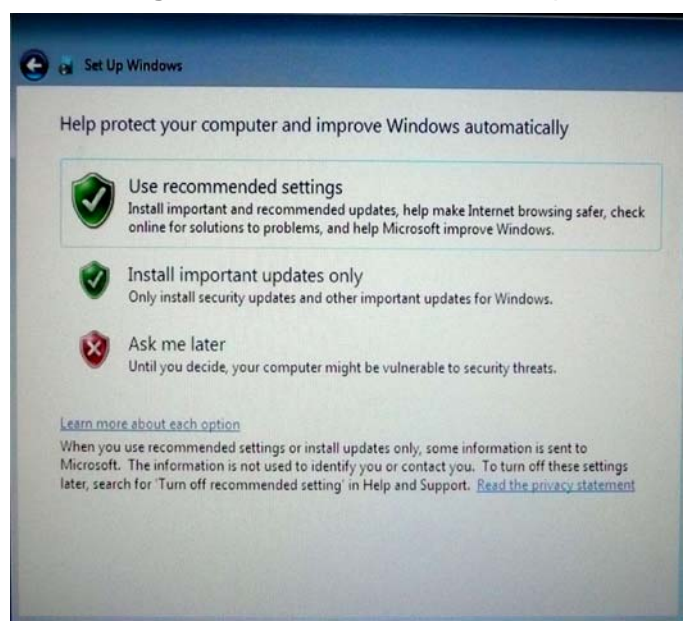

Klicken Sie anschließend auf Weiter.

#### Überprüfen der Zeit- und Datumseinstellungen (nur Windows 7)

Im daraufhin angezeigten Fenster können Sie Uhrzeit und Datum auf Ihrem Touchcomputer einstellen.

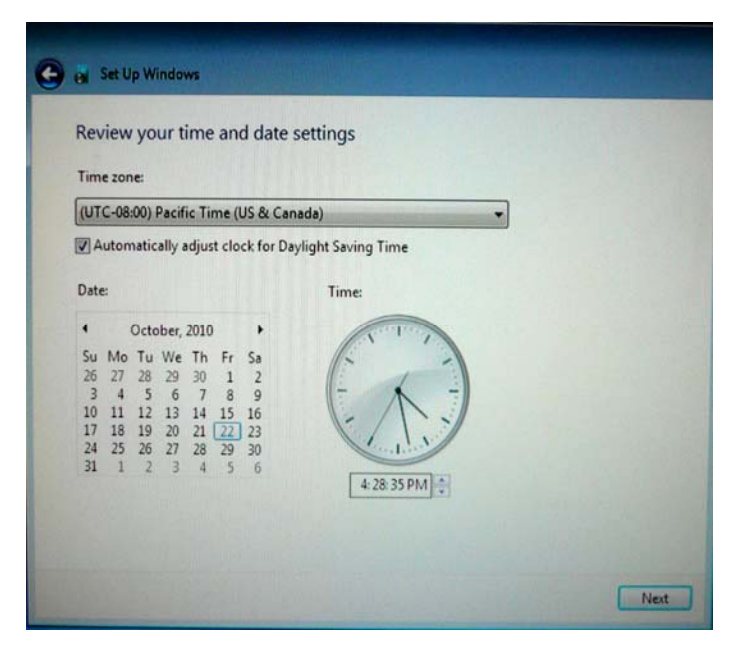

Klicken Sie anschließend zum Abschluss auf **Weiter**. Das Windows Setupprogramm schließt die Installation des Betriebssystems auf Ihrem Touchcomputer ab.

# Wiederherstellung des Betriebssystems

Wenn aus irgendeinem Grund das Betriebssystem des Touchcomputers MIT DEN WERKSEINSTELLUNGEN wiederhergestellt werden muss, können Sie dies mit zwei Methoden tun. HINWEIS: SÄMTLICHE BENUTZERDEFINIERTEN EINSTELLUNGEN UND BENUTZERDATEN WERDEN WÄHREND DIESES VORGANGS GELÖSCHT. Erstellen Sie von allen Daten, Einstellungen und installierten Programmen eine Sicherungskopie, bevor Sie fortsetzen.

#### I) Die Elo Wiederherstellungslösung

- 1. Schalten Sie das System vollständig ab.
- 2. Fahren Sie das System hoch.
- Wenn der unten abgebildete Elo Begrüßungsbildschirm angezeigt wird, drücken Sie wiederholt die Taste F8, um den Windows Boot-Manager aufzurufen.

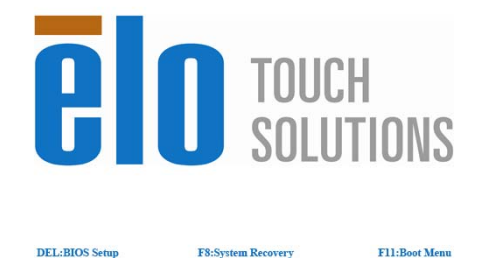

- 4. Wählen Sie Repair Your Computer (Computer reparieren).
- 5. Das folgende Fenster wird angezeigt:

| )S Recov                                         | ery Solution (32-bit)                                                                                                    |
|--------------------------------------------------|----------------------------------------------------------------------------------------------------|
| CActions —                                       |                                                                                                    |
|                                                  | Restore OS                                                                                                    |
|                                                  | Capture OS                                                                                                    |
|                                                  | Console                                                                                                    |
|                                                  | Inject Language                                                                                                    |
|                                                  | Exit                                                                                                    |
| CStatus                                          |                                                                                                    |
| Welcome<br>Please se<br>- Press [R<br>- Press [C | to the OS Recovery Solution!<br>ect one of the following actions:<br>estore OS] to apply an existing OS image to the device.<br>apture OS] to create an image of your current OS. |
| P                                                | © 2012 BSQUARE Corporation. All rights reserved. v3. 1.00.0312                                                                                                    |

6. Wählen Sie **Restore OS** (Betriebssystem wiederherstellen). Das System führt einen automatischen Test der Hardware durch. Klicken Sie anschließend auf die **Start**-Schaltfläche, um die Systemwiederherstellung auszuführen.

| OS Recovery Solution (32-bit)<br>Restore OS                                                                                |
|----------------------------------------------------------------------------------------------------|
| -Recovery Status                                                                                                    |
| Ready to Restore OS                                                                                                    |
| Current Progress:                                                                                                    |
| Overall Progress:                                                                                                    |
| Time Elapsed:                                                                                                    |
| -Information -                                                                                                    |
| This utility will restore the operating system.                                                                            |
| Please verify the Recovery OS Image file and press [Start] to restore the OS or press [Exit] to return to the main screen: |
| OS Image File: aa32_boot.wim<br>OS Family: Windows 7                                                                       |
| WARNING! All data on the OS partition will be lost.                                                                        |
| © 2012 BSQUARE Corporation. All rights reserved. v3.1.00.0312                                                              |

7. Dieser Vorgang formatiert die primäre Festplatte neu. Erstellen Sie vor Ausführung der Wiederherstellung eine Sicherungskopie Ihrer Daten.

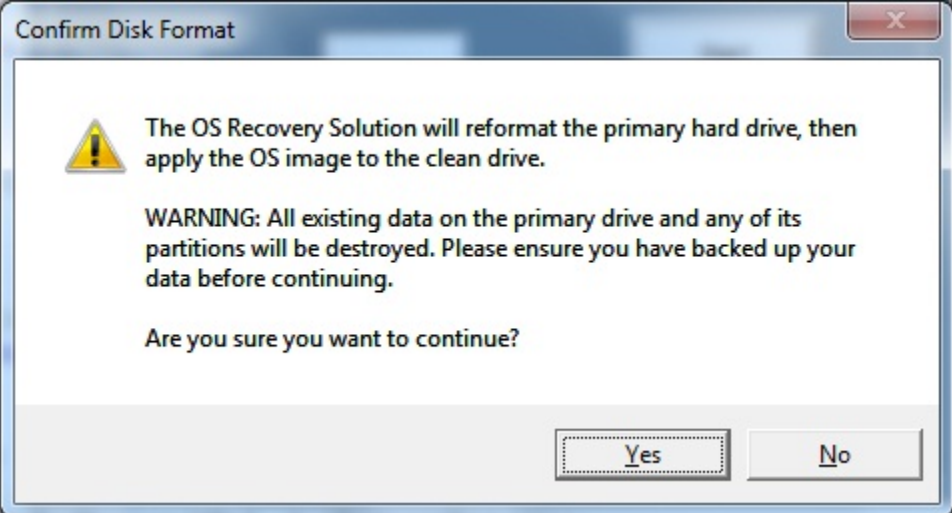

8. Klicken Sie nach Abschluss der Wiederherstellung auf die Schaltfläche Close (Schließen). Das System zeigt wieder das Hauptmenü der Elo Recovery Solution an. Klicken Sie auf **Exit** (Beenden), um das System neu zu starten.

#### ODER

#### II) Die Wiederherstellungs-DVD(s) von Elo

Die ISO-Dateien (Images) dieser DVDs finden Sie im Ordner "**Recovery DVD ISO Files**" (ISO-Dateien für die Wiederherstellungs-DVD) auf dem Systemdesktop aller Touchcomputer mit Windows XP und Windows 7. Sie sollten umgehend Wiederherstellungs-DVD(s) damit erstellen. Sollte die HDD-Wiederherstellungspartition versehentlich gelöscht oder anderweitig unbrauchbar werden, müssen Sie das System mithilfe der Wiederherstellungs-DVD(s) wiederherstellen. Anstatt selbst Wiederherstellungs-DVDs zu brennen, können Sie diese auch vom Elo Touch Solutions Kundendienst erwerben. Kontaktinformationen finden Sie auf der letzten Seite dieser Anleitung.

#### Erforderliche Hardware:

- 1. Elo Touchcomputer
- 2. externes USB-DVD-Laufwerk
- 3. Elo Wiederherstellungs-DVD(s) für Windows XP bzw. Windows 7

#### Verfahren

- 1. Vergewissern Sie sich, dass das System ausgeschaltet ist.
- 2. Schließen Sie das USB-DVD-Laufwerk an den Touchcomputer an.
- 3. Legen Sie die Wiederherstellungs-DVD in das DVD-Laufwerk ein.
- 4. Fahren Sie das System hoch.
- Drücken Sie gleich anschließend wiederholt die Taste F11, um das Bootmenü des Gerätes aufzurufen und den Touchcomputer über die DVD zu starten (Boot from DVD).
- 6. Das Fenster "Install Recovery Solution" (Wiederherstellungslösung installieren) führt einen Test der Systemhardware durch.

| OS Recovery Solution (32-bit)<br>Install Recovery Solution |                    |                                                   |  |  |
|------------------------------------------------------------|--------------------|---------------------------------------------------|--|--|
| □ <sup>□</sup> □ □ □ □ □ □ □ □ □ □ □ □ □ □ □ □ □           |                    |                                                   |  |  |
| Current Disk Size:                                         | 465 GB             | Current Available Disk: 70 GB                     |  |  |
| Current Disk Used:                                         | 395 GB             | Space Requirements:Verifying                      |  |  |
|                                                            |                    |                                                   |  |  |
| Installation Phase                                         | Verifying Ha       | ardware Requirements                              |  |  |
| Current Progress:                                          |                    |                                                   |  |  |
| Overall Progress:                                          |                    |                                                   |  |  |
| Time Elapsed:                                              | 0:00:00:10         | Test Hardware                                     |  |  |
| r Information                                              |                    |                                                   |  |  |
| Please wait while the                                      | hardware is teste  | d for minimum requirements.                       |  |  |
| Depending on the size                                      | e of the source WI | IM file, this may take several minutes            |  |  |
|                                                            | © 2012 BSQU        | JARE Corporation. All rights reserved. v3.1.00.03 |  |  |

7. Drücken Sie anschließend die **Start**-Schaltfläche, um die Wiederherstellung zu starten.

| OS Recovery Solution (32-bit)<br>Install Recovery Solution                                                                                                    |               |                               |                      |  |
|----------------------------------------------------------------------------------------------------|---------------|-------------------------------|----------------------|--|
| Disk Information                                                                                                    |               |                               |                      |  |
| Current Disk Size:                                                                                                    | 465 GB        | Current Available Disk:       | 70 GB                |  |
| Current Disk Used:                                                                                                    | 395 GB        | Space Requirements:           | PASS                 |  |
| <br>Installation Status                                                                                                    |               |                               |                      |  |
| Installation Phase                                                                                                    |               |                               |                      |  |
| Current Progress:                                                                                                    |               |                               |                      |  |
| Overall Progress:                                                                                                    |               |                               |                      |  |
| Time Elapsed:                                                                                                    | 0:00:00:43    | Sta                           | rt                   |  |
| <br>Information                                                                                                    |               |                               |                      |  |
| Disk space requirements: Pass!<br>Target WIM file: posx32.wim.<br>Uncompressed OS size: 2781 MB, 2.72 GB.<br>Required recovery partition size: 11 GB.<br>OS runtime size (approximate): 5 GB of remaining second partition.<br>Press [Start] to continue. |               |                               |                      |  |
| IMPORTANT: Do not remove recovery media until installation completes.                                                                                                    |               |                               |                      |  |
|                                                                                                    | © 2012 BSQUAR | E Corporation. All rights res | served. v3.1.00.0312 |  |

 Legen Sie bei einem Windows 7-System nach der Aufforderung Disc 2 f
ür die Installation der Sprachpakete ein. Klicken Sie auf "Yes", um die Sprachpakete zu installieren. Klicken Sie auf "No", wenn Sie die Sprachpakete nicht installieren möchten.

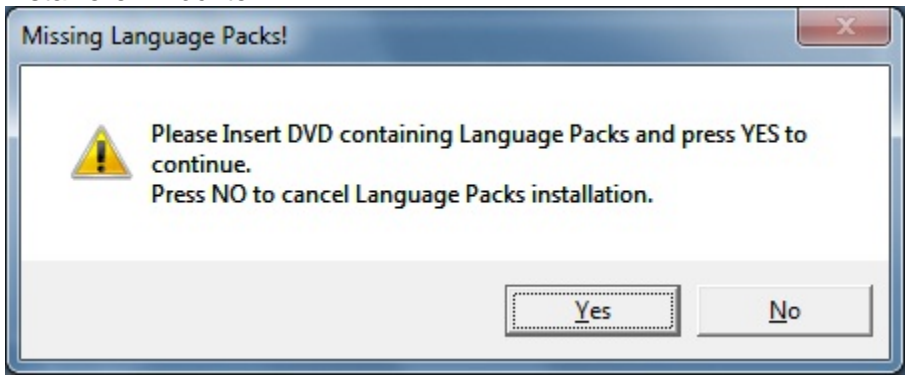

9. Wenn Sie "**Yes**" gewählt haben, gehen Sie wie unten abgebildet zum Verzeichnis Ihres DVD-Laufwerks.

| Please select Drive and or Directory. |       |
|---------------------------------------|-------|
|                                       |       |
| R:\Lang                               |       |
| Network                               |       |
| b a Libraries                         |       |
| Aslan Kukunyants                      | =     |
| a 📕 Computer                          |       |
| > 💒 OS (C:)                           |       |
| DVD Drive (D:)                        |       |
| BD-ROM Drive (E:)                     |       |
| OS (R:)                               |       |
| aslank (\\bfile\bshare\users) (U:)    |       |
| Apply                                 | -     |
|                                       |       |
|                                       | ancel |

10. Klicken Sie auf "No", wenn die folgende Warnung angezeigt wird.

| No Restore | e WIM files found!                                                                                                    |
|------------|----------------------------------------------------------------------------------------------------|
| <b></b>    | Please insert DVD containing Restore WIM files ant the Press YES to<br>continue.<br>Press NO to abort creation of Restore point. |
|            | Yes <u>N</u> o                                                                                                    |

- 11. Entfernen Sie nach Abschluss der Installation die Wiederherstellungs-DVD aus dem DVD-Laufwerk und klicken Sie auf "Exit" (Beenden), um das System neu zu starten.
- 12. Folgen Sie den Anweisungen auf dem Bildschirm, um das Setup des Systems durchzuführen.
- HINWEIS: Während der Wiederherstellung werden alle Daten gelöscht. Der Anwender ist für die vorherige Sicherung aller Dateien verantwortlich. Elo Touch Solutions übernimmt keine Haftung für verlorene Daten oder Software.
- HINWEIS: Der Endanwender ist zur Einhaltung der Microsoft Lizenzvereinbarung verpflichtet.

#### KAPITEL

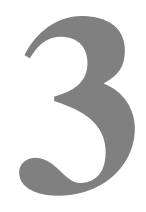

# **OPTIONEN UND ERWEITERUNGEN**

# Installation optionaler Peripheriegeräte/Upgrades

Installieren Sie optionale Peripheriegeräte oder Upgrades gemäß der jedem der vor Ort installierbaren Kits beigefügten Installations- und Setupanweisungen. Die folgenden Peripheriegeräte sind zusätzlich als vor Ort installierbare Kits erhältlich:

- Magnetstreifenleser (MSR)\*
- nach hinten gerichtete Kundenanzeige (2 x 20 VFD)\*
- Modell 0700L nach hinten gerichtete 7-Zoll-LCD-Kundenanzeige\*
- Halterungsvorrichtung für nach hinten gerichtete LCD-Monitore
- biometrischer Fingerabdruckleser (FPR)\*
- USB-Wireless-Adapter (802.11 B/G/N)
- Kit für zweites Festplattenlaufwerk (HDD)
- Halterungsvorrichtung f
  ür zweites Festplattenlaufwerk/SSD-Laufwerk (ohne Laufwerk)
- 2 GB DDR3-Speicher-SO-DIMM
- 4 GB DDR3-Speicher-SO-DIMM

\*externes ELO Peripheriegerät

**Hinweis:** Softwaretreiber und Anwendungen für alle Peripheriegeräte finden Sie im Verzeichnis C:\Elo Touch Solutions des Touchcomputers oder auf der im Lieferumfang enthaltenen DVD mit Treibern und Bedienungsanleitungen.

# Magnetstreifenleser (MSR)

Sie können einen Magnetstreifenleser an einer der 3 Befestigungsstellen am Monitorkopf des Touchcomputers der Serie B (oben, links und rechts) befestigen. Softwareanwendungen und Treiber finden Sie im folgenden Verzeichnis oder auf der Website www.elotouch.com:

C:\EloTouchSolutions\Peripherals

Der MSR ist ein USB 2.0-Gerät, das alle drei Datenstreifen einer normalen Kreditkarte oder eines Führerscheins gemäß ISO-/ANSI-Normen lesen kann. Der MSR kann Fremdsprachen erkennen. Die Kreditkarte wird gelesen, wenn sie voroder rückwärts mit dem Magnetstreifen in Richtung des Monitors durch den Leser gezogen wird. Der MSR wird über den USB-Anschluss betrieben und benötigt keine eigene Stromversorgung. Funktionsmerkmale des MSR:

- kann bis zu drei Datenspuren lesen
- bidirektionale Ablesung
- hervorragende Auslesung aus instabilen, zerkratzten und abgenutzten Magnetstreifenkarten
- liest mehr als 1 Million durchgezogene Karten zuverlässig aus
- liest ISO7811, AAMVA sowie die meisten anderen Kartendatenformate
- PC-Software erleichtert Konfigurationsänderungen
- Durchzugsgeschwindigkeiten von 7,62 cm bis 152,6 cm (3 bis 60 Zoll) pro Sekunde
- Schnittstellen: USB-KB und USB-HID
- unterstützt USB 2.0
- Artikelnummer: E545781

#### **Testen des MSR**

#### Testen im USB-MSR-Tastaturemulationsmodus (KB)

- Öffnen Sie die Notepad-Anwendung (klicken Sie auf Start > Zubehör > Notepad).
- **2.** Ziehen Sie die Karte durch den MSR und überprüfen Sie, ob die Daten im Anwendungsfenster angezeigt werden.

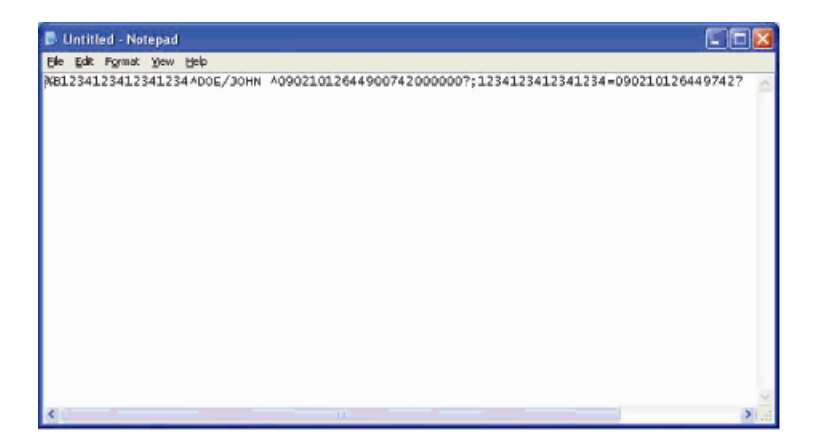

Testen im USB-MSR-HID-Modus (Human Interface Device)

1. Doppelklicken Sie auf **MagSwipe HID Demo** und starten Sie die Testanwendung.

| Connect ID TECH MagSwipe HID                      | Reader       |
|---------------------------------------------------|--------------|
| Command: Command format is \53\18 or \53\13\01\33 | Send Command |
| omplete Command String                            |              |
|                                                   |              |
| eader Output:                                     |              |
| eader Output:                                     |              |
| eader Oulpur:                                     |              |
| eader Oulpur:                                     |              |
| eauer Output.                                     |              |

**2.** Ziehen Sie eine Karte durch den MSR und überprüfen Sie, ob die Daten im Anwendungsfenster angezeigt werden.

| IDTECH MagSwipe HID Reader IDTECH Format          |              |
|---------------------------------------------------|--------------|
| Command: Command format is \53\18 or \53\13\01\33 |              |
|                                                   | Send Command |
|                                                   |              |
| Complete Command String                           |              |
| 02\03\01                                          |              |
| Paadar Outrut                                     |              |
| Card Type is OTHER                                |              |
| 4367422006630777817=370752073110200002            |              |
|                                                   |              |

**3.** Erscheint die Kartenkennung im Leser-Ausgabefenster, funktioniert das Lesegerät.

# Kundenanzeige (2 x 20 VFD)

Sie können eine Kundenanzeige an einer der 3 Befestigungsstellen am Monitorkopf des Touchcomputers der Serie B (oben, links und rechts) befestigen. Softwareanwendungen und Treiber finden Sie im folgenden Verzeichnis oder auf der Website www.elotouch.com:

#### C:\EloTouchSolutions\Peripherals

| Funktion           | Beschreibung                                                       |
|--------------------|--------------------------------------------------------------------|
| Displaytyp         | Vakuumfluoreszenz-Display                                          |
| Displayfarbe       | grün                                                               |
| Displaymuster      | 5 x 7 Dot-Matrix                                                   |
| Helligkeit         | 350-600 cd/m <sup>2</sup>                                          |
| verfügbare Zeichen | 95 alphanumerische, 32 internationale Zeichen                      |
| Punktgröße (X x Y) | 0,86 x 1,2 mm                                                      |
| Schriftgröße       | 5,5 (B) x 10,5 (H)                                                 |
| Anzahl der Zeichen | 20 Zeichen auf zwei Zeilen für eine 5 x 7<br>Dot-Matrix-Schriftart |
| Schnittstelle      | USB                                                                |
| Artikelnummer      | E879762                                                            |

# Kundenanzeige (0700L 7-Zoll-LCD-Monitor)

Sie können auf Wunsch auf der Rückseite des Touchcomputers der Serie B eine Kundenanzeige hinzufügen. Softwareanwendungen und Treiber finden Sie im Paket oder auf der Website www.elotouch.com.

Hinweis: Halterungskit für nach hinten gerichtete LCD-Monitore erforderlich (Artikelnummer E835074).

| Funktion                     | Beschreibung                                      |
|------------------------------|---------------------------------------------------|
| Displaytyp                   | Aktiv-Matrix-TFT-LCD mit einer 7-Zoll-Diagonale   |
| Seitenverhältnis             | 16 x 9 Widescreen                                 |
|                              | horizontal: 154 mm (6,0 Zoll)                     |
| Effektiver Anzeigebereich    | vertikal: 87 mm (3,4 Zoll)                        |
| Helligkeit                   | 160-180 cd/m <sup>2</sup>                         |
| Farben:                      | 16,7 Millionen                                    |
| Kontrastverhältnis           | 500:1                                             |
|                              | horizontal: ±70 ° oder 140 ° insgesamt            |
| Betrachtungswinkel (typisch) | vertikal: -60 °/+50 ° oder 100 ° insgesamt        |
| Schnittstelle                | USB                                               |
| Artikelnummer                | AccuTouch (E791658); ohne Touchfunktion (E807955) |
|                              |                                                   |

Sie können einen Fingerabdruckleser an einer der 3 Befestigungsstellen am Monitorkopf der Touchcomputer der Serie C (oben, links und rechts) befestigen. Softwareanwendungen und Treiber finden Sie im folgenden Verzeichnis oder auf der Website www.elotouch.com:

C:\EloTouchSolutions\Peripherals

Der Fingerabdruckleser wird über den USB-Bus mit Strom versorgt. Das Lesegerät scannt den Fingerabdruck, wenn der Anwender das leuchtende Fenster berührt. Modernste Lichttechnik sorgt für qualitativ hochwertiges Scannen und Zuverlässigkeit der Messwerte.

Die technischen Daten des Fingerabdrucklesers sind in der nachstehenden Tabelle aufgeführt.

| Funktion                         | Technische Daten                          |
|----------------------------------|-------------------------------------------|
| Fingerabdruckleser               | DigitalPersona U.are.U 4000B              |
| Stromversorgung                  | 5,0 V DC +/-0,25 V                        |
| Stromaufnahme – Scanmodus        | 190 mA (typisch)                          |
| Stromaufnahme – Leerlauf         | 140 mA (typisch)                          |
| Stromaufnahme – Wartemodus       | 1,5 mA (typisch)                          |
| Bildauflösung                    | 512 dpi                                   |
| Bildfarbe                        | 8-Bit-Graustufen                          |
| Scanbildgröße                    | 14,6 mm (Nennbreite) x 18,1 mm (Nennhöhe) |
| Bilderfassungsgeschwindigkeit    | 100 ms                                    |
| USB-Typ                          | 1.0, 1.1 oder 2.0                         |
| Betriebstemperatur               | 0 bis 40 °C                               |
| elektrostatische Entladung (ESD) | bis zu 15 kV, wenn in Gehäuse installiert |
| Artikelnummer                    | E375206                                   |

#### **Testen des FPR**

1. Doppelklicken Sie auf das Symbol **Fingerprint Reader Test** (Fingerabdruckleser-Test), um die Testanwendung zu starten. 2. Legen Sie Ihren Finger auf den Sensor des Fingerabdrucklesers und überprüfen Sie, ob ein Bild Ihres Fingerabdrucks im Anwendungsfenster angezeigt wird.

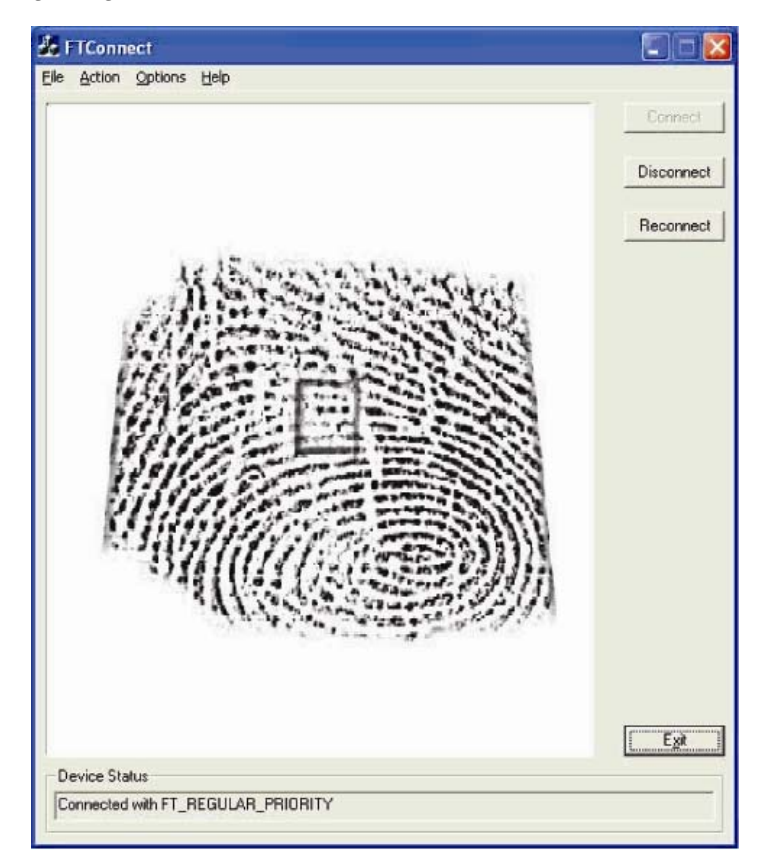

#### Wireless-Adapter

Als zusätzliche Option kann ein Wireless-Adapter im E/A-Bereich des Touchcomputers der Serie B unter der Kabelabdeckung installiert werden.

Typische technische Daten dieser Karte sind:

- USB-Dongle-Modul
- USB 2.0-konform
- IEEE 802.11b/g/n-konform
- Unterstützung für Windows XP, Windows POSReady 2009 und Windows 7
- RoHS-konform
- Artikelnummer: E249774

#### **Testen des Wireless-Adapters**

So testen Sie den Wireless-Adapter:

- Klicken Sie auf dem Desktop auf Start > Systemsteuerung > Netzwerkverbindungen.
- 2. Doppelklicken Sie auf das Symbol Drahtlose Netzwerkverbindungen, um vorhandene Netzwerke anzuzeigen und zu prüfen, ob das drahtlose Netzwerk erkannt wird.

HINWEIS: Sprechen Sie mit Ihrem Systemadministrator, wenn ein drahtloses Netzwerk eingerichtet werden muss.

| -             | And Adventionant of                                   |       |
|---------------|-------------------------------------------------------|-------|
|               |                                                       |       |
|               | Research of the Problem operate in the " " Series it. |       |
|               | 11112                                                 |       |
|               | Loss                                                  |       |
|               |                                                       |       |
| Post Reality  |                                                       |       |
| Witnesd Lands | Chocke a witalities network                           |       |
| Riverante:    | the same started and a summary a summary to a         |       |
| (Channess)    | 140                                                   |       |
|               | Annual street                                         |       |
| A contractor  | Transferration of the second                          |       |
| a little and  | 10 NO 1                                               |       |
| a statistic   | T                                                     |       |
| A Designation | age tem                                               |       |
|               | These water rates areas                               | - eff |
|               |                                                       |       |
|               |                                                       |       |
|               | 2                                                     |       |
|               |                                                       |       |

### Zweites Festplattenlaufwerk

Unter Verwendung des dazugehörigen Montagekits (separat erhältlich) kann eine zweite Festplatte, die genau der bereits installierten primären Festplatte entsprechen muss, hinzugefügt werden. Diese zweite Festplatte bietet zusätzlichen Speicherplatz oder kann zusammen mit der RAID-Funktion der B3-Modelle als RAID-Laufwerk verwendet werden.

Artikelnummer: E826525

Wenn Sie Ihr eigenes Laufwerk verwenden möchten, können Sie auch nur die Halterungsvorrichtung für ein zweites HDD-SDD-Laufwerk erwerben.

Artikelnummer: E778613

# Upgrade für zweiten Speicher

Dem System kann ein zweites SO-DIMM-Speichermodul hinzugefügt werden. Diese zusätzliche Speicherkapazität verbessert die Performance des Computers. 2 GB DDR3-Speicher-SO-DIMM-Kit, 1333 MHz Artikelnummer: E527851 4 GB DDR3-Speicher-SO-DIMM-Kit, 1333 MHz Artikelnummer: E581416

# Elo POS-Demosoftware

Die von Elo Touch Solutions erstellte POS-Demosoftware befindet sich im folgenden Verzeichnis:

C:\EloTouchSolutions\Demos

#### KAPITEL

# 4

# SICHERHEIT UND WARTUNG

### Sicherheit

Dieses Kapitel behandelt die richtige Aufstellung und Wartung Ihres Touchcomputers.

- Um einen elektrischen Schlag zu vermeiden, sollten Sie den Sicherheitsanweisungen strikt Folge leisten und nie das Gehäuse des Touchcomputers öffnen.
- Schalten Sie das Produkt vor einer Reinigung ab (siehe Abschnitt "Pflege und Handhabung" für korrekte Reinigungsmaßnahmen).
- Ihr Touchcomputer ist mit einem 3-adrigen Stromkabel mit integriertem Schutzleiter ausgestattet. Der Stecker des Stromkabels passt nur in eine geerdete Steckdose. Versuchen Sie auf keinen Fall, den Stecker in eine Dose zu stecken, die nicht für diesen Zweck konfiguriert worden ist. Verwenden Sie das Netzkabel nicht, wenn es beschädigt ist. Verwenden Sie nur das mit Ihrem Elo Touch Solutions Touchcomputer gelieferte Stromkabel. Die Verwendung eines nicht zugelassenen Netzkabels kann Ihre Garantie ungültig machen.
- Die Schlitze auf den Seiten und oben auf dem Gehäuse dienen der Belüftung. Decken Sie diese nicht ab und führen Sie nichts in die Belüftungsschlitze ein.
- Es ist wichtig, dass Ihr Touchcomputer keiner Feuchtigkeit ausgesetzt wird. Schütten Sie keine Flüssigkeiten auf oder in den Touchcomputer. Sollte der Touchcomputer nass werden, versuchen Sie bitte nicht, ihn selbst zu reparieren. Wenden Sie sich zwecks weiterer Anweisungen an den Elo Kundendienst.

# Pflege und Handhabung

Die folgenden Tipps helfen Ihnen dabei, Ihren Touchcomputer in einem optimalen Betriebszustand zu halten.

> Um einen elektrischen Schlag zu vermeiden, sollten Sie auf keinen Fall das Netzteil oder das Gehäuse des Gerätes auseinander nehmen. Das Gerät kann nicht vom Anwender gewartet werden. Trennen Sie das Stromkabel des Bildschirms vor jeder Reinigung ab.

Verwenden Sie keinen Reinigungsalkohol (Methyl, Ethyl oder Isopropyl) oder ein aggressives Reinigungsmittel. Verwenden Sie keine Verdünnungsmittel oder Benzol, Scheuermittel oder Druckluft.

Reinigen Sie das Monitorgehäuse mithilfe eines mit einem milden Reinigungsmittel leicht angefeuchteten Tuchs.

Lassen Sie keine Flüssigkeit in das Innere Ihres Touchcomputers eindringen. Sollte Flüssigkeit in das Innere eindringen, lassen Sie das Gerät von einem Wartungsfachmann überprüfen, bevor Sie es wieder einschalten.

Wischen Sie den Bildschirm nicht mit einem Tuch oder Schwamm ab; dies könnte die Oberfläche zerkratzen.

Verwenden Sie zur Reinigung des Touchscreens einen Fenster- oder Glasreiniger. Sprühen Sie etwas Reiniger auf einen Lappen und wischen Sie den Touchscreen ab. Tragen Sie den Reiniger auf keinen Fall direkt auf den Touchscreen auf.

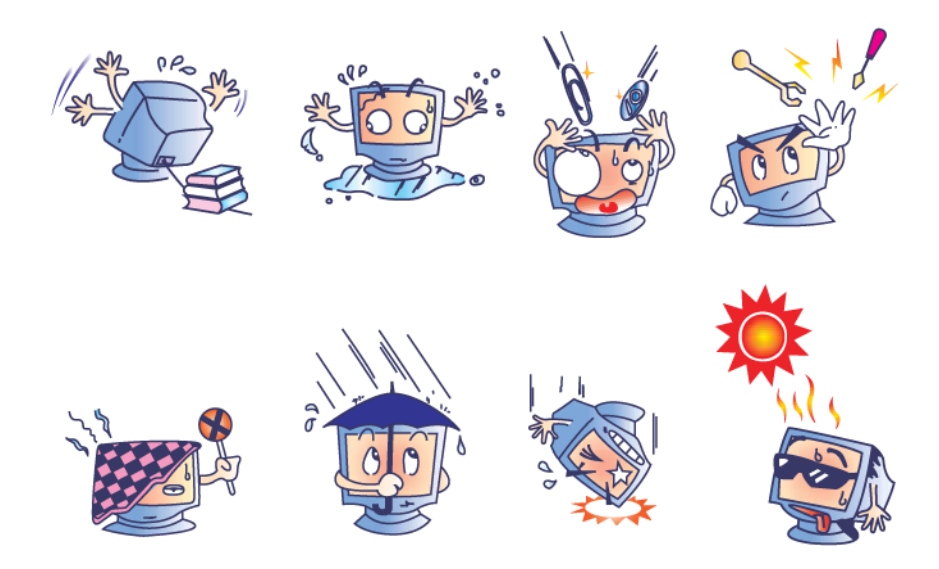

#### Warnung

Dieses Produkt enthält Komponenten, die Quecksilber enthalten können und die deshalb entsprechend den Gesetzen des Bundes, der Länder und der Kommunen recycelt oder entsorgt werden müssen. (In diesem System enthalten die Hintergrundleuchten des Monitors Quecksilber.)

#### **WEEE-Richtlinie**

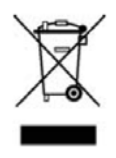

Das links abgebildete Etikett der EU-Richtlinie über Elektro- und Elektronikaltgeräte (WEEE) weist darauf hin, dass dieses Produkt nicht im Haushaltsmüll entsorgt werden darf. Es sollte bei einer entsprechenden Einrichtung für Wertstoffrückgewinnung und Recycling abgegeben werden.

#### **UL-Richtlinie**

Die Touchcomputer der Serie B verfügen über eine Lithium-Batterie auf dem Motherboard. Sollte diese Batterie durch eine Batterie des falschen Typs ersetzt werden, besteht das Risiko einer Explosion. Entsorgen Sie alte Batterien entsprechend den für Sie geltenden Vorschriften.

#### **China RoHS**

中国 RoHS

根据中国(电子讯息产品污染控制管理办法), 以下部份列出本公司产品中可能包含的有毒和/或有害物质的名称和含量

| 部件名称       | 有毒有害物质或元素  |           |                 |                                 |               |                        |
|------------|------------|-----------|-----------------|---------------------------------|---------------|------------------------|
| HELLER IN. | 铅<br>(Pb)  | 汞<br>(Hg) | 镉<br>(Cd)       | 六价铬<br><b>(Cr<sup>6+</sup>)</b> | 多溴联苯<br>(PBB) | 多溴二苯醚<br><b>(PBDE)</b> |
| 塑料部件       | 0          | 0         | 0               | 0                               | 0             | 0                      |
| 金属部件       | X          | 0         | 0               | 0                               | 0             | 0                      |
| 电线电缆组件     | X          | 0         | 0               | 0                               | 0             | 0                      |
| LCD 屏      | X          | X         | 0               | 0                               | 0             | 0                      |
| 触控屏        | x          | 0         | 0               | 0                               | 0             | 0                      |
| 电路模组       | X          | 0         | 0               | 0                               | 0             | Ο                      |
| 软件(CD等)    | 0          | 0         | 0               | 0                               | 0             | 0                      |
|            | سر السات ا |           | الارار مرادر ال | د د ادار د مر                   |               |                        |

○ 表示该有毒有害物质在该部件所有均质材料中的含量均在 SJ/T 11363-2006 标准规定的限量要求下.

X 表示该有毒有害物质至少在该部件的某一均质材料中的含量超出在 SJ/T 11363-2006 标准规定的限量要求,对于所

有显示 X 的情况,本公司按照 EU RoHS 采用了容许的豁免指标.

产品标示说明

(1).根据 SJ/T11364-2006 要求,本公司电子信息产品均注明以下污染控制标志. 本产品环保使用期限为10年,在下列温度和湿度使用的条件下,不会发生外泄或突变, 使用该电子讯息产品不会对环境造成严重污染或对其人身财产造成严重损害, \*操作条件 温度:0℃~35℃(32°F~95°F)/湿度:20%~80%(不凝结). \*储存条件 温度:-30℃~60℃(-22°F~140°F)/湿度:5%~95%(不凝结).

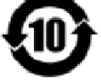

(2). 本公司鼓励并建议客户将本产品依据所在地的相关法令,进行回收及再利用, 切勿随意与一般垃圾丢弃.

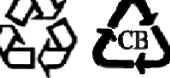

#### KAPITEL

# 5

# **TECHNISCHER SUPPORT**

#### **Technische Hilfe**

Informationen zur technischen Hilfe bei der Verwendung Ihres Touchcomputers finden Sie:

- auf dem Touchcomputer
- im Internet
- per Telefon

#### Auf dem Touchcomputer

Auf dem Touchcomputer können Sie Supportinformationen finden, indem Sie **Support Information** in den Systemeigenschaften anklicken. Die Systemeigenschaften werden wie folgt geöffnet:

Klicken Sie mit der rechten Maustaste auf Sie **Computer** und wählen Sie **Eigenschaften**.

ODER

Klicken Sie auf **Start**, wählen Sie **Systemsteuerung** und doppelklicken Sie auf das **System**-Symbol.

#### Im Internet

Online-Selbsthilfe finden Sie unter www.elotouch.com/go/websupport.

Den technischen Support erreichen Sie unter <u>www.elotouch.com/go/contactsupport</u>.

Für aktuelle Neuigkeiten zu Elo Produkten, Produktaktualisierungen und Ankündigungen oder wenn Sie Ihr Gerät registrieren oder unseren Touchcomputer-Newsletter abonnieren möchten, besuchen Sie bitte <u>www.elotouch.com/go/news</u>.

#### **Per Telefon**

In der Tabelle am Ende dieser Bedienungsanleitung finden Sie Kontaktinformationen für den technischen Support.

# **GESETZLICHE VORSCHRIFTEN**

#### I. Vorschriften zur elektrischen Sicherheit

A. Die auf den Herstelleretiketten angegebenen Werte für Spannung, Frequenz und Stromstärke müssen eingehalten werden. Ein Anschluss des Gerätes an eine Stromquelle mit anderen als den hier angegebenen Betriebsdaten kann Betriebsstörungen, eine Beschädigung des Gerätes, die Ungültigkeit der Garantie oder einen Brand verursachen, wenn die Anforderungen nicht erfüllt werden.

B. Dieses Gerät enthält keine Teile, die durch den Anwender gewartet werden können. Dieses Gerät erzeugt gefährliche Spannungen, die eine Gefahrenquelle darstellen. Die Wartung sollte nur durch einen entsprechend ausgebildeten Wartungstechniker ausgeführt werden.

C. Dieses Gerät ist mit einem abnehmbaren Stromkabel versehen, das mit einem integrierten Schutzleiter ausgestattet ist, sodass es an eine geerdete Sicherheitssteckdose angeschlossen werden kann.

 Ersetzen Sie dieses Kabel nicht durch einen anderen als den zugelassenen Typ. Sie dürfen auf keinen Fall einen Adapterstecker verwenden, um das Kabel mit einer 2-adrigen Steckdose zusammenzuschließen, da dies die Durchgängigkeit des Erdungsdrahtes umgehen würde.

 Die Verwendung des Schutzleiters in diesem Gerät ist Teil der Sicherheitszertifizierung. Eine Modifizierung oder unsachgemäße Verwendung desselben kann zu einem Stromschlag mit Verletzungs- oder gar Todesfolge führen

3) Sollten Sie Fragen zur Aufstellung des Gerätes haben, wenden Sie sich bitte an einen ausgebildeten Elektriker oder den Hersteller, bevor Sie das Gerät an Ihr Stromnetz anschließen.

#### II. Emissionen und Störsicherheit

A. Hinweis für Anwender in den Vereinigten Staaten: Dieses Gerät wurde getestet, und es erfüllt die Grenzwerte für digitale Geräte der Klasse B gemäß Teil 15 der FCC-Richtlinien. Diese Grenzwerte gewährleisten einen angemessenen Schutz gegen schädliche Störungen bei Installationen in Wohn- und Gewerbegebieten. Diese Geräte erzeugen und verwenden Hochfrequenzenergie und können diese ausstrahlen. Wenn sie nicht den Anweisungen gemäß installiert und verwendet werden, können sie Störungen der Funkkommunikation verursachen.  B. Hinweis für Anwender in Kanada: Diese Geräte entsprechen den Grenzwerten der Klasse B für Störungsfrequenzen durch Digitalgeräte, wie sie in den Vorschriften für Störfrequenzen von Industry Canada festgelegt sind.

C. Hinweis für Anwender in der EU: Verwenden Sie ausschließlich die mitgelieferten Stromkabel und Verbindungskabel. Ein Austausch der mitgelieferten Kabel und Kabelverbindungen kann die elektrische Sicherheit des Gerätes und die CE-Marke für Emissionen und Störsicherheit, wie sie durch die folgenden Vorschriften erforderlich sind, beeinträchtigen bzw. ungültig machen: Dieses Gerät der Informationstechnologie (ITE) muss eine CE-Marke auf dem Herstelleretikett zeigen, womit nachgewiesen wird, dass das Gerät gemäß der folgenden Vorschriften und Normen geprüft wurde.

Dieses Gerät wurde auf die Anforderungen der EMV-Direktive 89/336/EEC gemäß der Europäischen Norm EN 55022 Klasse B und der Niederspannungsdirektive 73/23/EEC gemäß der Europäischen Norm EN 60950 getestet.

D. Allgemeininformation für alle Anwender: Diese Geräte erzeugen und verwenden Hochfrequenzenergie und können diese ausstrahlen. Wenn sie nicht gemäß den Anweisungen dieser Betriebsanweisung installiert und verwendet werden, können diese Geräte den Empfang von Fernseh- und Radiogeräten stören. Allerdings besteht keine Garantie dafür, dass eine Störung unter standortspezifischen Umständen nicht doch auftritt.

1) Um den Emissions- und Störsicherheitsanforderungen zu genügen, muss der Anwender das Folgende beachten:

a) Verwenden Sie ausschließlich die mitgelieferten E/A-Kabel, um dieses Digitalgerät mit einem Computer zu verbinden.

b) Um den Vorschriften zu genügen, sollten Sie nur die durch den Hersteller genehmigten Stromkabel verwenden.

c) Der Anwender wird darauf aufmerksam gemacht, dass Änderungen oder Modifikationen an dem Gerät, die nicht ausdrücklich durch die für die Einhaltung der Vorschriften verantwortliche Partei genehmigt worden sind, dazu führen können, dass der Anwender die Genehmigung für den Betrieb des Gerätes verliert.

 Sollte dieses Gerät den Empfang von Fernseh- oder Radiosignalen oder den Betrieb eines anderen Gerätes zu stören scheinen, machen Sie Folgendes:

a) Bestätigen Sie das Gerät als Störungsursache, indem Sie das Gerät aus- und einschalten.

 b) Wenn Sie feststellen, dass dieses Gerät für die Störung verantwortlich ist, versuchen Sie die Störung durch eine oder mehrere der nachstehenden Ma
ßnahmen zu beheben:

i) Stellen Sie das Digitalgerät in größerer Entfernung von dem betroffenen Empfangsgerät auf.

ii) Positionieren (drehen) Sie das Digitalgerät weg von dem betroffenen Empfangsgerät.

iii) Richten Sie die Antenne des betroffenen Empfangsgerätes anders aus.

iv) Stecken Sie das Digitalgerät in eine andere AC-Steckdose ein, sodass das Digitalgerät und der betroffene Empfänger unterschiedliche Stromkreise verwenden.

v) Trennen und entfernen Sie alle E/A-Kabel, die das Digitalgerät nicht nutzt. (Nicht angeschlossene E/A-Kabel sind eine mögliche Ursache für Hochfrequenzemissionen.)

vi) Schließen Sie das Digitalgerät nur an eine geerdete Steckdose an. Verwenden Sie keine AC-Adapterstecker. (Entfernen oder Abklemmen des Schutzleiters kann Hochfrequenzemissionen verstärken und auch die Ursache für einen Stromschlag mit möglicher Todesfolge für den Anwender sein).

vii) Wenn Sie Hilfe brauchen, wenden Sie sich an Ihren Fachhändler, den Hersteller oder einen ausgebildeten Radio- oder Fernsehtechniker.

#### III. Behördliche Zertifizierungen

Für den Touchcomputer wurden die folgenden Zertifizierungen vergeben:

| UL/cUL             | FCC               | ΤÜV        |
|--------------------|-------------------|------------|
| CE                 | СВ                | Mexiko COC |
| Argentinien S-Mark | Australien C-Tick | Japan VCCI |
|                    |                   |            |

China CCC (nur B2-Modelle)

#### GARANTIE

Sofern nicht ausdrücklich hier oder in einer an den Käufer ausgegebenen Auftragsbestätigung erwähnt, garantiert der Verkäufer dem Käufer, dass dieses Produkt frei von Material- und Herstellungsfehlern ist. Sofern nicht anders vereinbart, besteht auf den Touchcomputer und seine Komponenten eine Garantie von drei Jahren.

Der Verkäufer gibt keine Garantie bezüglich der Lebensdauer von Komponenten. Die Zulieferer des Verkäufers können jederzeit Änderungen an den Komponenten vornehmen, die als Produkte oder Komponenten geliefert werden. Der Käufer hat den Verkäufer schriftlich (und nicht später als 30 (dreißig) Tage nach Feststellung) darüber zu informieren, wenn ein Produkt dieser Garantie nicht entspricht; er hat die Symptome, die mit diesem Mangel zusammenhängen, in wirtschaftlich angemessener Detailtreue zu beschreiben; und er hat dem Verkäufer Gelegenheit zu geben, das Produkt wenn möglich in installiertem Zustand zu inspizieren. Diese Benachrichtigung muss dem Verkäufer während des Garantiezeitraums für das Produkt zugehen, sofern nicht anderweitig schriftlich durch den Verkäufer angegeben. Innerhalb von 30 (dreißig) Tagen nach dem Vorbringen einer solchen Beanstandung muss der Käufer das vermeintlich defekte Produkt in seiner Originalverpackung oder einer funktionell gleichwertigen Verpackung zu Lasten und auf Risiko des Käufers an den Verkäufer senden.

Innerhalb eines angemessenen Zeitraums nach Erhalt des vermeintlich mangelhaften Produkts und nach einer Bestätigung durch den Verkäufer, dass das Produkt der oben genannten Garantie nicht entspricht, ergreift der Verkäufer nach eigenem Ermessen eine der folgenden mangelbehebenden Maßnahmen: (i) Modifizierung oder Reparatur des Produkts oder (ii) Ersatz des Produkts. Diese Modifizierung, Reparatur oder der Ersatz des Produkts sowie die Lieferung desselben mit Mindestversicherung an den Käufer erfolgen zu Lasten des Verkäufers. Der Käufer trägt das Risiko eines Verlusts oder einer Beschädigung während des Versands und kann auf Wunsch das Produkt versichern. Der Käufer hat dem Verkäufer die Versandkosten für das zurückgegebene Produkt zu erstatten, sollte der Verkäufer feststellen, dass das Produkt keinen Mangel aufweist. Es liegt im Ermessen des Verkäufers, die Modifizierung oder die Reparatur des Produkts in den Betriebsräumen des Verkäufers oder am Standort des Käufers vorzunehmen. Wenn der Verkäufer nicht in der Lage ist, das Produkt zu modifizieren, zu reparieren oder zu ersetzen, um den Anforderungen der oben genannten Garantie zu genügen, hat der Verkäufer nach eigenem Ermessen dem Käufer den Kaufpreis (abzüglich der linear über den vom Verkäufer genannten

Garantiezeitraum berechneten Abschreibung) zurückerstatten oder den Betrag dem Konto des Käufers gutzuschreiben.

DIESE RECHTSMITTEL SIND DIE AUSSCHLIESSLICHEN RECHTSMITTEL DES KÄUFERS IM FALLE EINER GARANTIEVERLETZUNG. MIT AUSNAHME DER OBIGEN AUSDRÜCKLICHEN GARANTIE GEWÄHRT DER VERKÄUFER KEINE WEITEREN GARANTIEN AUSDRÜCKLICHER ODER STILLSCHWEIGENDER NATUR IN BEZUG AUF DIE PRODUKTE, DEREN ZWECKTAUGLICHKEIT, QUALITÄT, MARKTGÄNGIGKEIT, DER NICHTVERLETZUNG DER RECHTE DRITTER ODER ANDERWEITIG. KEIN MITARBEITER DES VERKÄUFERS UND KEINE ANDERE PARTEI IST BERECHTIGT, EINE ANDERE ALS DIE HIER DARGELEGTE GARANTIE AUF DIE WAREN ZU GEBEN. DIE HAFTUNG DES VERKÄUFERS UNTER DIESER GARANTIE IST AUF EINE RÜCKERSTATTUNG DES KAUFPREISES FÜR DAS PRODUKT BESCHRÄNKT. UNTER KEINEN UMSTÄNDEN IST DER VERKÄUFER FÜR DIE KOSTEN DER BESCHAFFUNG ODER INSTALLATION VON ERSATZGÜTERN DURCH DEN KÄUFER ODER FÜR BESTIMMTE, NACHFOLGENDE, INDIREKTE ODER BEILÄUFIG ENTSTANDENE SCHÄDEN VERANTWORTLICH.

Der Käufer übernimmt das Risiko und erklärt sich einverstanden, den Verkäufer gegenüber jeglichem Haftungsanspruch schad- und klaglos zu halten, der sich auf (i) eine Bewertung des durch den Käufer geplanten Verwendungszwecks des Produkts und eines Systemdesigns oder -entwurfs oder (ii) eine Feststellung der vorschriftsmäßigen Verwendung des Produkts durch den Käufer in Hinblick auf anwendbare Gesetze, Vorschriften, Rechtsvorschriften oder Normen bezieht. Der Käufer trägt die vollständige Verantwortung für alle Haftungs- und anderen Ansprüche bezüglich der Produkte des Käufers, die vom Verkäufer gelieferte oder hergestellte Produkte oder Komponenten beinhalten. Der Käufer trägt die alleinige Verantwortung für alle Zusicherungen und Garantien in Bezug auf die Produkte, die durch den Käufer gegeben oder von ihm genehmigt wurden. Der Käufer hat den Verkäufer gegenüber jeglicher Haftung, sämtlichen Ansprüchen, Verlusten, Kosten oder Ausgaben (einschließlich angemessener Rechtsanwaltsgebühren) schad- und klaglos zu halten, die auf Produkte des Käufers bzw. auf Zusagen oder Gewährleistungen für dieselben zurückgeführt werden können. Dort erhalten Sie die neuesten...

- Produktinformationen
- technischen Daten
- Informationen zu geplanten Events
- Pressemitteilungen
- Softwaretreiber
- Touchcomputer Newsletter

#### Kontaktaufnahme mit Elo

Wenn Sie mehr über Elos großes Angebot an berührungsempfindlichen Lösungen erfahren möchten, besuchen Sie unsere Website unter www.elotouch.com oder rufen Sie eine Niederlassung in Ihrer Nähe an:

Nordamerika Elo Touch Solutions 301 Constitution Drive Menlo Park, CA 94025 USA

Tel (800) ELO-TOUCH Tel (800) 557-1458 Tel 650-361-4800 Fax 650-361-4722

customerservice@elotouch.com

Lateinamerika Tel 786-923-0251 Fax 305-931-0124 www.elotouch.com.ar Europa Tel +32(0)(16)35-2100 Fax +32(0)(16)35-2101 elosales@elotouch.com Asien-Pazifik Tel. +81(45)478-2161 Fax +81(45)478-2180 www.tps.co.jp © 2013 Elo Touch Solutions